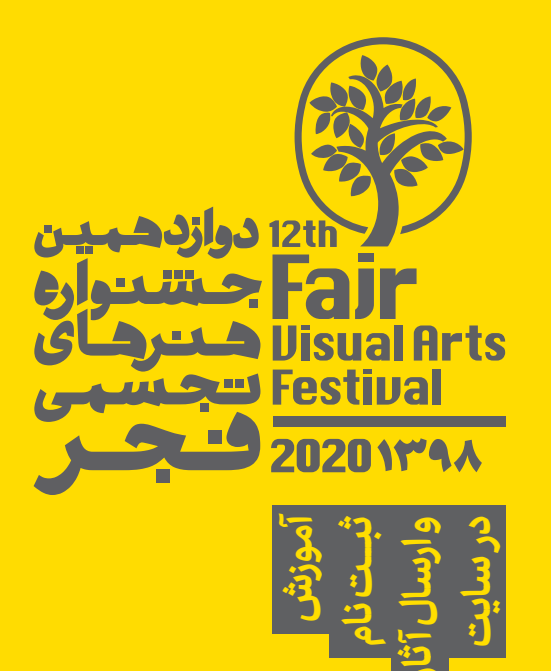

| New Tab                           | × +                                                                           |                                                                            |  |
|-----------------------------------|-------------------------------------------------------------------------------|----------------------------------------------------------------------------|--|
| $\leftrightarrow$ $\rightarrow$ C | 0                                                                             | www.ivafestival.ir                                                         |  |
| 👥 Apps 🧕                          | 0                                                                             | - دوازدهمین جشنواره هنرهای تجسمی فجر                                       |  |
|                                   | Q                                                                             | www.ivafestival.ir - Google Search                                         |  |
|                                   | 🜍 - دوازدهمین جشنواره هنرهای تجسمی فجر - www.ivafestival.ir/Registration.aspx |                                                                            |  |
|                                   | 0                                                                             | - دوازدهمین جشنواره هنرهای تجسمی فجر <b>www.ivafestival.ir</b> /login.aspx |  |

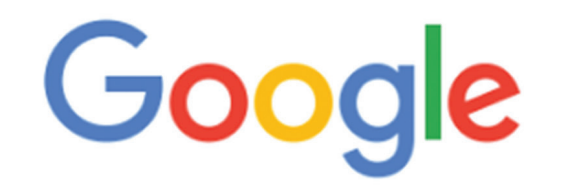

| 0 | λ | ivafestival.ir     |               |                   | Ŷ                             |
|---|---|--------------------|---------------|-------------------|-------------------------------|
| ( | Ø | ivafestival.ir     |               |                   | Remove                        |
| 0 | λ | ivafestival ir log | 1             |                   |                               |
| C | λ | http://www.iva     | festival.ir   |                   |                               |
|   |   |                    |               |                   |                               |
|   |   |                    | Google Search | I'm Feeling Lucky |                               |
|   |   |                    |               | Rep               | ort inappropriate predictions |

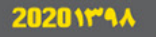

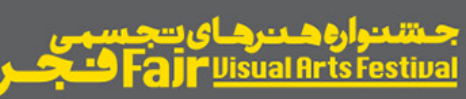

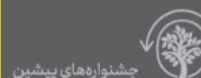

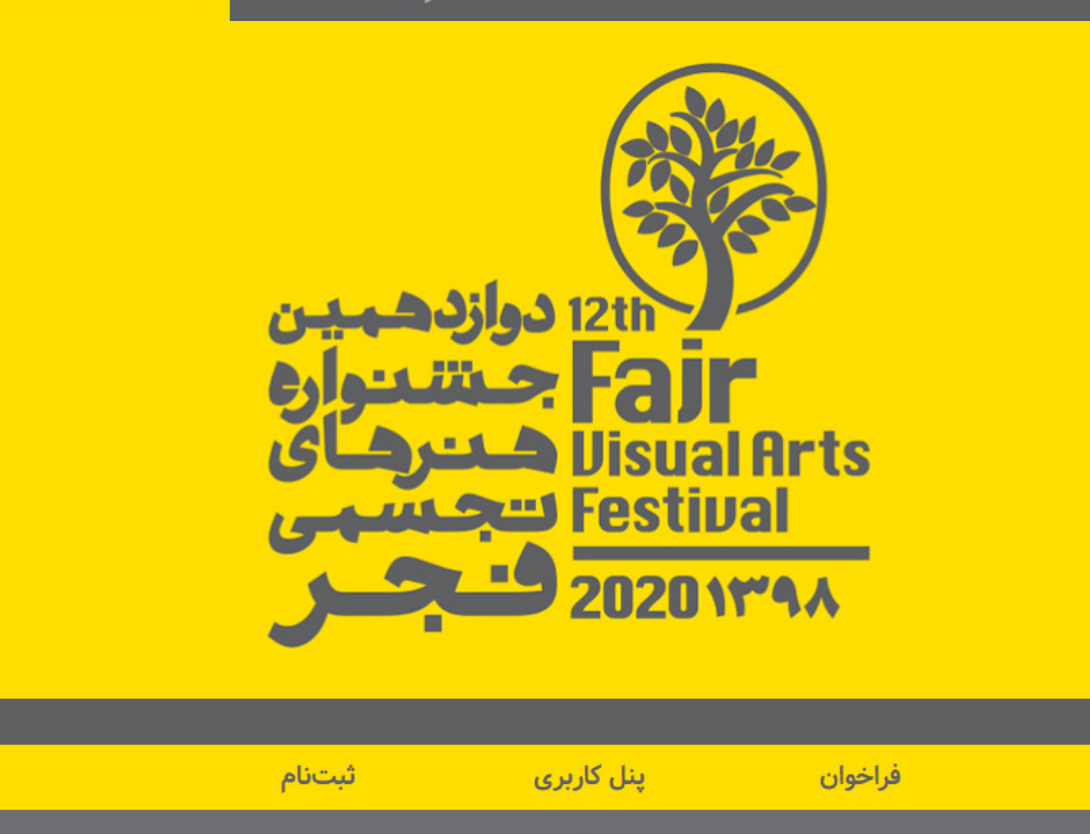

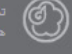

امی حقوق مادی و معنوی برای موسسه توسعه نرهای تجسمی معاصر محفوظ می باشد.

اخبار

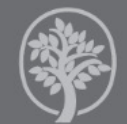

ازدیدکنندگان سایت: ۲۱۴۶۹ ازدید روزانه: ۵۵۵ فراد آنلاین: ۲۸

> چنانچه برای اولین بار قصد دارید در سایت دوازدهمین جشنواره هنرهای تجسمی فجر ثبت نام کنید، دکمه ثبت نام را کلیک نمایید.

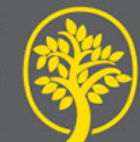

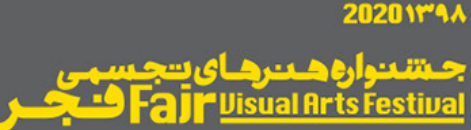

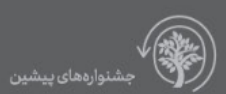

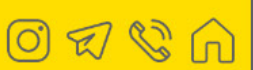

December 12, 2019 | پنجشنبه ۲۱ آذر ۱۳۹۸

رسانه ای که از طریق آن از انتشار فراخوان دوازدهمین جشنواره هنرهای تجسمی فجر، مطلع شدید:

- 🔍 خبرگزاری های رسمی
  - 🔾 فضای مجازی
- 🔍 استادان و دوستان
  - 🔾 سامانه پیامک

پس از انتخاب رسانهای که از طریق آن از انتشار فراخوان مطلع شدید، به صفحهی ثبت نام وارد می شوید.

- حجم هر فایل ارسالی حداقل یک و حداکثر شش مگابایت باشد (به غیر از هنرهای جدید). - رزومه هنری و نمونه آثار قبلی در صفحه دوم ثبت نام(اطلاعات رزومه) اختیاری میباشد. و در سایر بخشها اختیاری. - رشته عکاسی در قالب تکعکس یا مجموعه می باشد. حداکثر سه اثر، در مجموع دو بخش تک عکس و مجموعه (یک مجموعه شامل حداقل دو و حداکثر ده عکس می باشد.

هنرمند می تواند، تصویری در مورد نحوه چیدمان ارسال نماید).

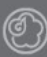

ازدیدکنندگان سایت: ۲۱۴۶۹ ازدید روزانه: ۵۵۵ فراد آنلاین: ۲۸

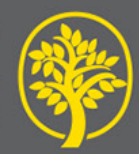

جىتنىنوارە ھىنرھاى تىجىسمى Fajr <u>Disual Arts Festival</u>

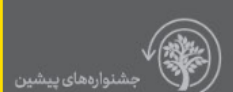

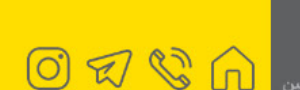

December 12, 2019 | ينجشنيه ۲۱ آذر ۱۳۹۸

## مشخصات فردى

20201891

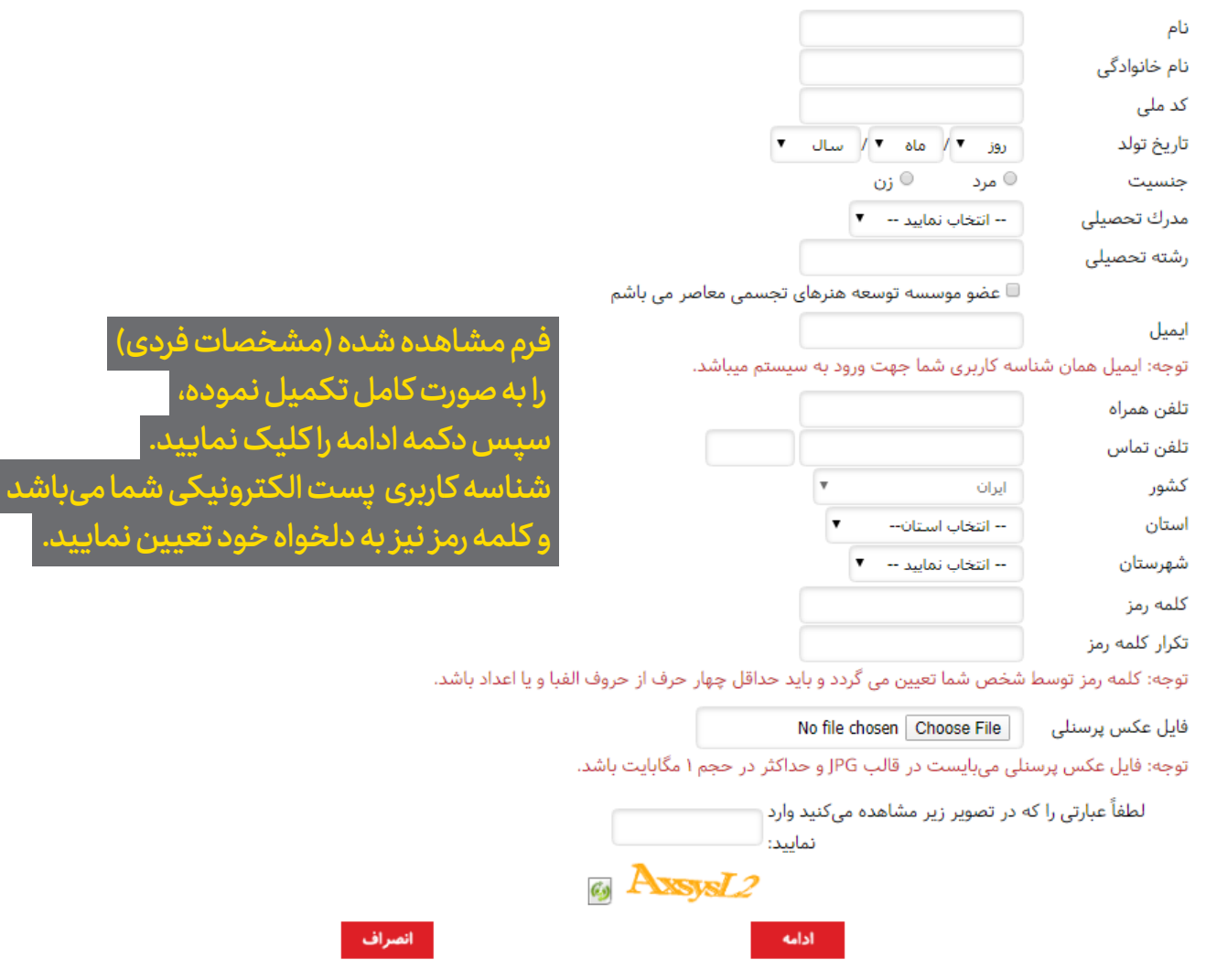

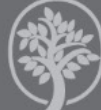

زدیدکنندگان سایت: ۲۱۴۶۹ زدید روزانه: ۵۵۵ داد آنلاین: ۲۸

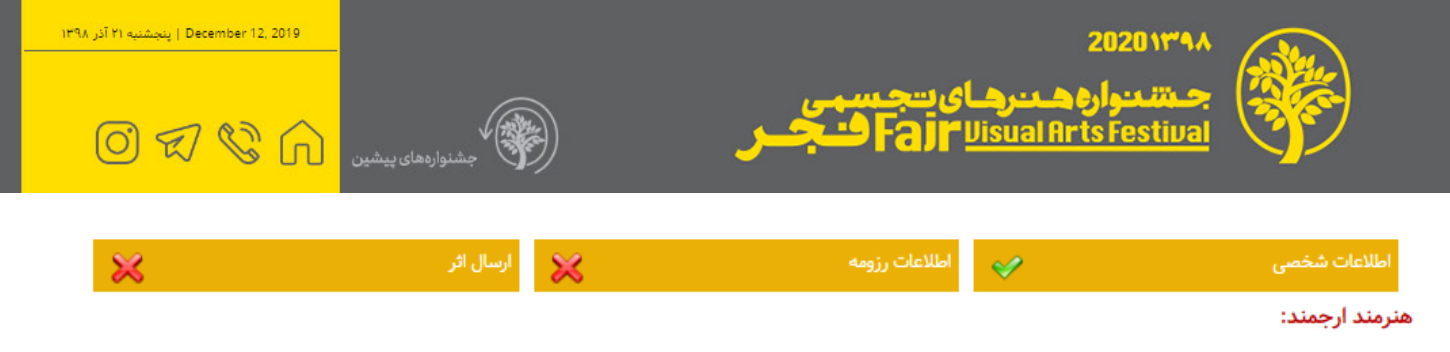

این صفحه، پنل کاربری شما در جشنواره هنرهای تجسمی فجر می باشد و تا پایان مهلت ثبت نام می توانید جهت اصلاح و تکمیل اطلاعات خود وارد آن شوید.

## رزومه هنری:

لطفاً رزومه هنری خود را شرح دهید (اختیاری).

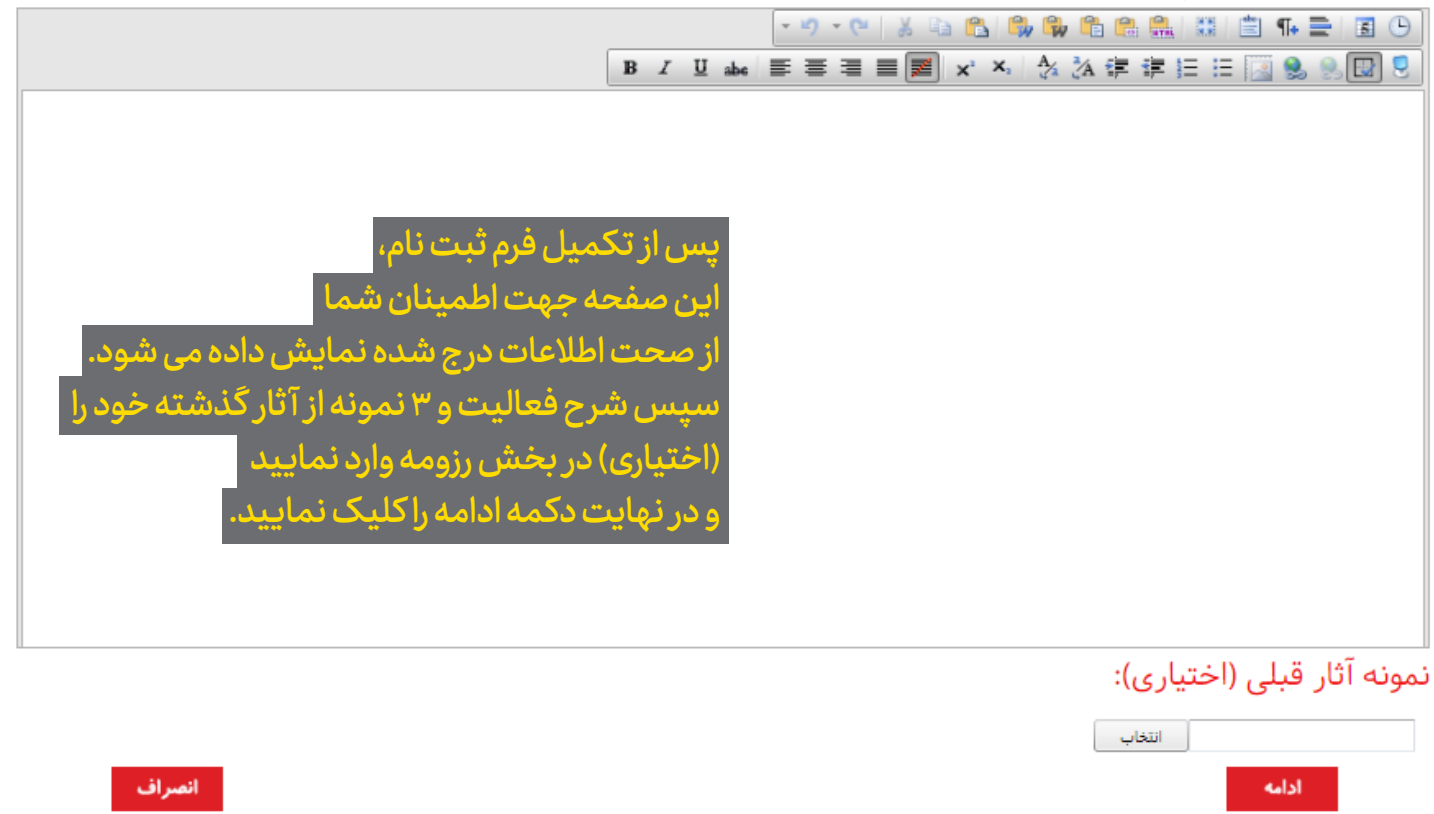

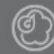

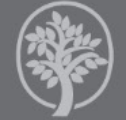

ازدیدکنندگان سایت: ۲۱۴۶۹ ازدید روزانه: ۵۵۵ فراد آنلاب: ۲۸

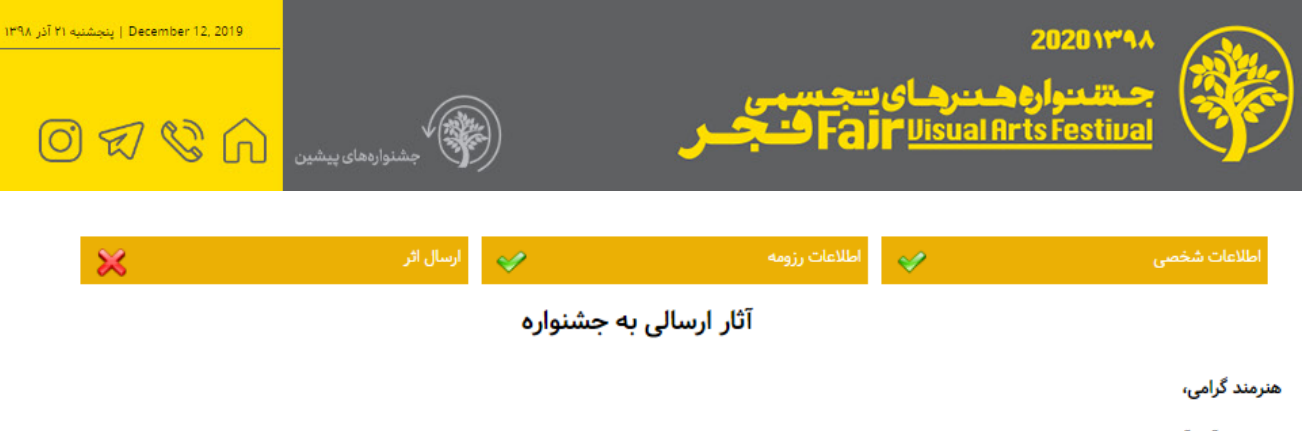

- موضوع آثار آزاد می باشد.
- هر هنرمند میتواند حداکثر با ارایه (۳) اثر در هر رشته و حداکثر در دو بخش شرکت نماید.
  - حجم فایل ارسالی حداقل ۱ و حداکثر ۶ مگابایت با پسوند JPG و مود RGB می باشد.
- هنرمندان می توانند پس از ارسال اثر، نسبت به جایگزینی آن و انجام اصلاحات مورد نظر، تا پایان مهلت ثبت نام اقدام کنند.
- ارایه آثار برای هیات انتخاب و داوری و همچنین نمایشگاه، مطابق با نحوه بارگذاری اثر در سایت خواهد بود. از این رو، شرکت کنندگان در نحوه قرارگیری اثر در سایت دقت کنند.
  - اثر ارسالی پس از دریافت در همین صفحه نمایش داده میشود.

- ورود اطلاعاتی که با علامت \* مشخص شدهاند الزامی میباشد.

اینجانب متقاضی شرکت در بخشهای زیر می باشم:

| · · <del>·</del> | · •        |           |                      |               |
|------------------|------------|-----------|----------------------|---------------|
| 🗆 نقاشی          | 🗆 خوشنویسی | 🗆 نگارگری | 🗆 سرامیک             | 🗆 مجسمه       |
| 🗆 تصویرسازی      | 🗷 گرافیک   | 🗷 عکاسی   | 🗆 کاریکاتور و کارتون | 🗆 هنرهای جدید |

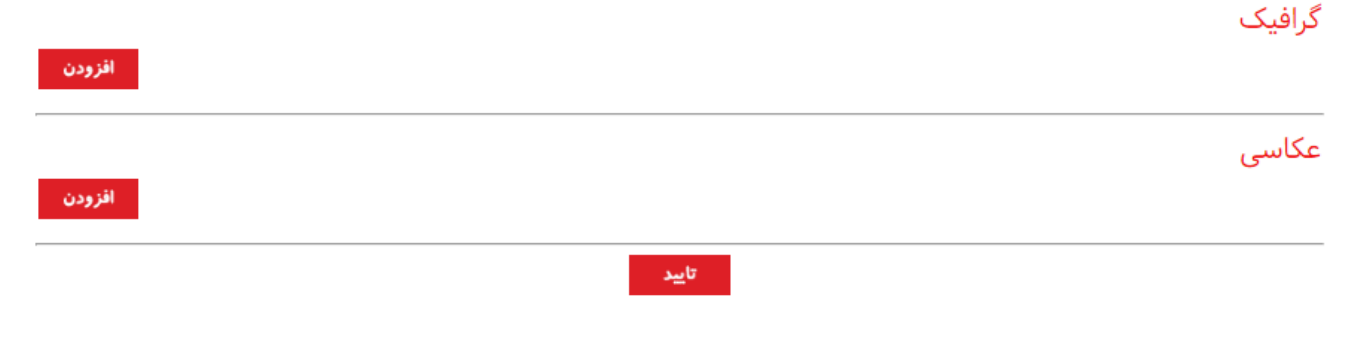

ورود به صفحه ارسال آثار، ده بخش میباشد، شما می توانید با ارسال حداکثر ۳ اثر در هر رشته و حداکثر دو بخش شرکت نمایید. دکمه افزودن را در بخش دلخواه کلیک نمایید.

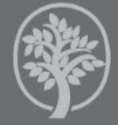

| <b>\</b> | ( Star |
|----------|--------|
| -        |        |
|          | マン     |

2020129 مىتنىنوارەھىنرھاي يىجىسمى Fajr <u>Visual Arts Festiva</u>

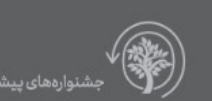

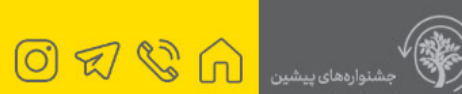

December 12, 2019 | پنجشنیه ۲۱ آذر ۱۳۹۸

| گرافیک | بخش |
|--------|-----|
|--------|-----|

| * 🔲 بدون عنوان |   |   |     | عنوان اثر |
|----------------|---|---|-----|-----------|
|                | * | • | سال | تاريخ اثر |

## توجه: متن استیتمنت (دیدگاه) خود را حداکثر در ۶۰۰ کلمه در بخش زیر وارد نمایید. (اختیاری)

|                                                                              | استیتمنت (Statement)             |
|------------------------------------------------------------------------------|----------------------------------|
| انتخاب                                                                       | فایل اثر                         |
| تا <u>ب</u> د انصراف                                                         |                                  |
| ا برای هر اثر اطلاعات و دیتیل مجزا ثبت می نمایید<br>تایید را کلیک می نمایید. | در هر بخش شما<br>و در نهایت دکمه |
| م محدد دکمه افزودن را کلیک نمایید.                                           | رای اثر دوم و سو                 |

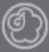

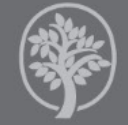

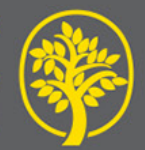

## متنانواره دنرهای تجسمی Fajr <u>Disual Arts Festiva</u>

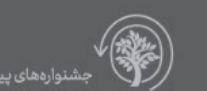

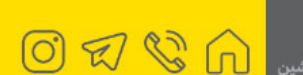

December 12, 2019 | ينجشنيه ۲۱ آذر ۱۳۹۸

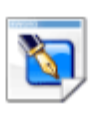

آثار ارسال شده

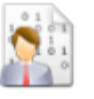

مشخصات فردى

20201891

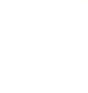

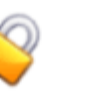

تعويض كلمه رمز

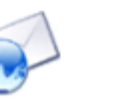

ارتباط با دبيرخانه

این صفحه، پنل شما در سایت جشنواره میباشد و تا آخرین روز ثبت نام در اختیار شما جهت اصلاح، تکمیل و یا حذف اطلاعات شخصی و یا اطلاعات آثار می باشد. چنانچه بخواهید مجدداً در زمان دیگری وارد این صفحه (پنل کاربری) شوید، می توانید با وارد نمودن ایمیل و رمز خود از صفحه اصلی سایت وارد شوید.

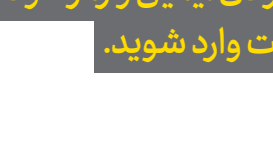

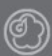

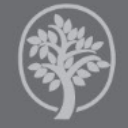

زدیدکنندگان سایت: ۲۱۴۶۹ زدید روزانه: ۵۵۵ براد آنلاین: ۲۸